How-to Review and Certify your DVIR

#### Step-by-step guide

- 1. Touch "HOS" button **i**) Mail Navigation HOS SysInfo Stats Library Logoff Menu HDS 04:39 11:40 🖆 2. Touch the Options tab, then touch DVIR Short-haul 100 Logs Options Request HOS Logs Submit HOS Logs Change Trucks **Enforcement View** Email HOS Logs Fuel & Mileage DVIR Menu HOS 11:00 08:53 🖆 3. Touch the "DVIR" you would like to review
  - a. While going through the On-Duty status, if you click "Yes" to review the DVIR, you will be taken to this screen.

| << Back        |           |              | Add DVIR             |
|----------------|-----------|--------------|----------------------|
| Date           | Defect    | Reported by  |                      |
| 09/30          | 1 defects | Brad Support |                      |
| <b>V</b> 09/30 | 1 defects | Brad Support |                      |
| <b>V</b> 09/30 | 1 defects | Brad Support |                      |
|                |           |              |                      |
|                |           |              | Request<br>Last DVIR |
|                |           |              | Inspection<br>List   |
| Menu HO        | S 11:00   |              | 09:32 🕌              |

| 4. | Touch <se< th=""><th>lect repair sta</th><th>atus&gt;</th><th></th><th></th><th></th><th></th><th></th></se<> | lect repair sta                                                                                       | atus>                                |          |       |            |          |              |
|----|----------------------------------------------------------------------------------------------------|----------------------------------------------------------------------------------------------------|--------------------------------------|----------|-------|------------|----------|--------------|
|    | << Ba                                                                                                    | ack                                                                                                   |                                      |          |       | Dele       | te       |              |
|    | Certify                                                                                                    | Defects                                                                                               |                                      |          |       |            |          |              |
|    | Report                                                                                                    | ed by Brad                                                                                            | Support - 09:28 09/30                |          |       |            |          |              |
|    | Traile                                                                                                    | er(s)#: 432                                                                                           | 1                                    |          |       |            |          |              |
|    | - Repair                                                                                                    |                                                                                                    |                                      |          |       |            |          |              |
|    |                                                                                                    | <se< td=""><td>elect repair status&gt;</td><td></td><td></td><td>Certify</td><td></td><td></td></se<> | elect repair status>                 |          |       | Certify    |          |              |
|    | Review                                                                                                    | 1                                                                                                    |                                      |          |       |            |          |              |
|    |                                                                                                    | The vehicle                                                                                           | is in satisfactory condition         |          |       | Certify    |          |              |
|    | Menü                                                                                                    | HOS 11:00                                                                                             |                                      |          |       | 09:35      | é        |              |
| 5. | Situations v                                                                                                  | will vary. Tou                                                                                        | ch No Repairs Needed or Repairs made | . For th | is ex | ample,we'l | l select | Repairs made |
|    | << Ba                                                                                                    | ick                                                                                                   | Defect repair status                 |          |       | 1/1        |          |              |
|    |                                                                                                    |                                                                                                    |                                      |          |       |            |          |              |
|    |                                                                                                    |                                                                                                    |                                      |          |       |            |          |              |
|    |                                                                                                    |                                                                                                    |                                      |          |       |            |          |              |
|    |                                                                                                    |                                                                                                    | No repairs needed                    |          |       |            |          |              |
|    |                                                                                                    |                                                                                                    | Repairs made                         |          |       |            |          |              |
|    |                                                                                                    |                                                                                                    |                                      |          |       |            |          |              |
|    |                                                                                                    |                                                                                                    |                                      |          |       |            |          |              |
|    |                                                                                                    |                                                                                                    |                                      |          |       |            |          |              |
|    | Menu                                                                                                    | HOS 10:52                                                                                             |                                      |          |       | 09:51      | Ĩ        |              |
| 6. | Touch Cert                                                                                                    | lify                                                                                                  |                                      |          |       | 2.5        |          |              |
|    | << Ba                                                                                                    | ick                                                                                                   |                                      |          |       | Dele       | te       |              |
|    | Certify                                                                                                    | Defects                                                                                               |                                      |          |       |            | ;        |              |
|    | [Report                                                                                                    | ed by Brad                                                                                            | Support - 09:28 09/30                |          |       |            | Ĩ        |              |
|    | Traile                                                                                                    | er(s)#: 432                                                                                           | 1                                    |          |       |            |          |              |
|    | [Repair                                                                                                    | :                                                                                                    |                                      |          |       |            |          |              |
|    |                                                                                                    |                                                                                                    | Repairs Made                         |          |       | Certify    |          |              |
|    | Review                                                                                                    | 1                                                                                                    |                                      |          |       |            |          |              |
|    |                                                                                                    | The vehicle                                                                                           | is in satisfactory condition         |          |       | Certify    |          |              |
|    | Menu                                                                                                    | HOS 10:50                                                                                             |                                      |          |       | 09:52      | é        |              |

| Touch Yes                                                                |                                           |
|--------------------------------------------------------------------------|-------------------------------------------|
| << Back                                                                  | Delete                                    |
| Certify Defects                                                          |                                           |
| <sub>[</sub> Reported by Brad Support - 09:28 09/30                      |                                           |
| Trailer(s)#: 4321 ② Do you certify that all defects have been corrected? |                                           |
| rRepair <u>Y</u> es <u>N</u> o = 3                                       | Certify                                   |
| Review<br>The vehicle is in satisfactory condition                       | Certify                                   |
| Menu H0S 10:48                                                           | 09:54                                     |
| Certify Defects                                                          | cle review, touch Certify, then touch Yes |
|                                                                          |                                           |
| Trailer(s)#: 4321                                                        |                                           |
| Repaired by Brad Support - 09:57 09/30<br>Repairs Made                   |                                           |
| _Review                                                                  |                                           |
| The vehicle is in satisfactory condition                                 | Certify                                   |
| Menu H0S 10:45                                                           | 09:57 🗺                                   |
| << Back                                                                  |                                           |
| -Perented by Brad                                                        |                                           |
| Trailer(s)#: 432                                                         | ot la la la la la la la la la la la la la |
| Repaired by Brad vehicle safely?   Yes No = 1                            |                                           |
| rReview                                                                  |                                           |
| The vehicle is in satisfactory condition                                 | Certify                                   |
| Menu H0S 10:42                                                           | 10:00                                     |

9. The green check mark indicates that this DVIR has been reviewed, certified, and the reason the DVIR was created is no longer an issue.

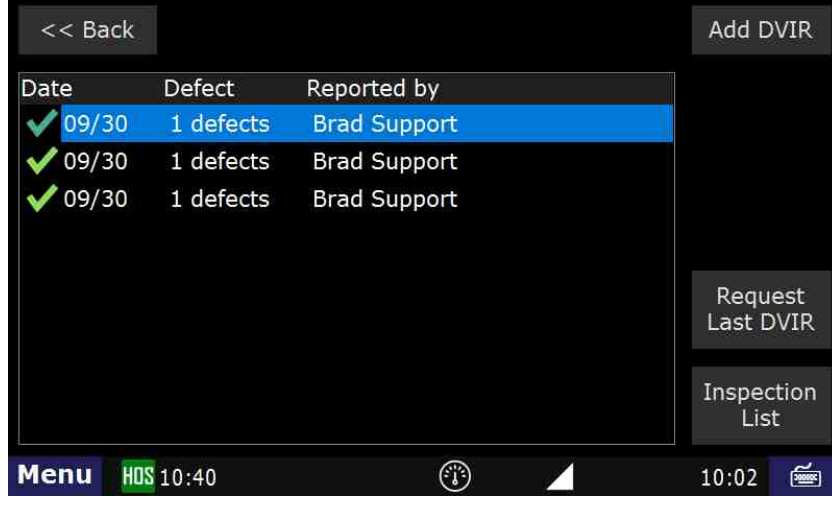

#### **Related articles**

- How does the unit warn for Personal Use limits?
- How-to send HOS ELD logs to Enforcement Officer for Roadside Audit
- Why do I see events from other trucks on my log for today?
- Who can Certify an HOS log?
- What is Required to Trigger an Auto-Arrival (Workflow)?

Back to The Top

Home